# Appendix.1 Setting up Active USB-COM port driver When Using UWP Application

This manual describes the procedure for setting up Active USB-COM port driver to use UWP applications (hereinafter referred to as "UWP apps").

COM port constructed according to the setup procedure described in "ActiveUSBCOM\_UsersGuide.pdf" (hereinafter referred to as "regular setup") cannot be used for the UWP apps.

To use the COM port via this driver for the use of an UWP app, set up the driver for the UWP app referring to "3. Setting up Driver for UWP app."

There are some specification differences between the driver set up for the UWP app and the regularly set up driver. For details, refer to "2. Differences in Driver Operation between Setup for UWP App and Regular Setup."

### 1. Operation Environment

 Windows OS (When this version is released)
Windows OS having confirmed its Active USB-COM port driver operation is as follows:
Windows 10 (32bit/64bit) version 20H2/21H1/21H2
Windows 11 (64bit) version 21H2
\* For details and updated information of Windows OS supporting status, refer to the following URL. https://www.denso-wave.com

Execution environment for setup and ancillary tools

Available only for the desk top mode:

(Not supporting the execution of setup and ancillary tools in the S mode)

# 2. Differences in Driver Operation between Setup for UWP Apps and Regular Setup

Differences in driver operation between setup for UWP apps and regular setup are described in the table below:

| Difference 1:     | The registry positions specified in "6. How to Check Connected USB Device", |                                                                                                    |                                                                                                    |  |  |  |
|-------------------|-----------------------------------------------------------------------------|----------------------------------------------------------------------------------------------------|----------------------------------------------------------------------------------------------------|--|--|--|
| Registry position | "6.2 How to Check Registry Information" of "ActiveUSBCOM_UsersGuide.pdf"    |                                                                                                    |                                                                                                    |  |  |  |
| for checking the  | are changed in red bold characters in the table below:                      |                                                                                                    |                                                                                                    |  |  |  |
| device connection |                                                                             | Regular setup                                                                                                    | Setup for UWP app                                                                                                    |  |  |  |
|                   | Кеу                                                                         | HKEY_LOCAL_MACHINE\<br>SYSTEM\CurrentControlSet\<br>Enum\Root\PORTS\nnnn<br>(nnnn: 4-digt optional numerals<br>determined by Windows)                        | HKEY_LOCAL_MACHINE¥<br>SYSTEM¥CurrentControlSet¥<br>Enum¥DWBUS¥dwserial¥<br>nnnnnnnnnnnnnnnnnnnnnnnnnnnnnnnnnnnn                                                                                       |  |  |  |
|                   | Entry                                                                       | FriendlyName                                                                                                    | FriendlyName                                                                                                    |  |  |  |
|                   | Туре                                                                        | REG_SZ                                                                                                    | REG_SZ                                                                                                    |  |  |  |
|                   | Data                                                                        | When connected: DENSO WAVE Active<br>USB-COM Port (COMp) – Connected                                                                                         | When connected: DENSO WAVE Active<br>USB-COM Port (COMp) – Connected                                                                                                    |  |  |  |
|                   |                                                                             | When disconnected: DENSO WAVE<br>Active USB-COM Port (COMp) –<br>Disconnected                                                                                | When disconnected: DENSO WAVE<br>Active USB-COM Port (COMp) –<br>Disconnected                                                                                                    |  |  |  |
|                   |                                                                             | * No indication of "Disconnected" just                                                                                                    | * No indication of "Disconnected" just                                                                                                    |  |  |  |
|                   |                                                                             | after installation                                                                                                    | after installation                                                                                                    |  |  |  |
|                   |                                                                             | (p: COM port number)                                                                                                    | (p: COM port number)                                                                                                    |  |  |  |
|                   |                                                                             |                                                                                                    | 1                                                                                                    |  |  |  |
|                   | Кеу                                                                         | HKEY_LOCAL_MACHINE₩<br>SYSTEM₩CurrentControlSet₩<br>Enum₩Root₩PORTS₩nnnn₩<br>Device Parameters<br>(nnnn: 4-digit optional numerals<br>determined by Windows) | HKEY_LOCAL_MACHINE¥<br>SYSTEM¥CurrentControlSet¥<br>Enum¥DWBUS¥dwserial¥<br>nnnnnnnnnnm<br>Device Parameters<br>(nnnnnnnnnnnnn: 14-digit optional<br>alphanumeric characters determined by<br>Windows) |  |  |  |
|                   | Entry                                                                       | ComNumber                                                                                                    | ComNumber                                                                                                    |  |  |  |
|                   | Туре                                                                        | REG_DWORD                                                                                                    | REG_DWORD                                                                                                    |  |  |  |
|                   | Data                                                                        | Indicating COM number in 4 bytes                                                                                                    | Indicating COM number in 4 bytes                                                                                                    |  |  |  |
|                   |                                                                             | (Ex) COM3: 0x00000003                                                                                                    | (Ex.) COM3: 0x0000003                                                                                                    |  |  |  |
|                   |                                                                             |                                                                                                    |                                                                                                    |  |  |  |
|                   | Key                                                                         | HKEY_LOCAL_MACHINE₩<br>SYSTEM₩CurrentControlSet₩                                                                                                    | HKEY_LOCAL_MACHINE₩<br>SYSTEM₩CurrentControlSet₩                                                                                                    |  |  |  |

|               |                                                                                                    | EnumWRootWPORTSWnnnnW<br>Device Parameters<br>(nnnn: 4-digit optional numerals<br>determined by Windows) |        | Enum WDWBUS Wdwserial W<br>nnnnnnnnnnnm<br>Device Parameters<br>(nnnnnnnnnnnnn: 14-digit optional<br>alphanumeric characters determined by<br>Windows) |  |  |
|---------------|----------------------------------------------------------------------------------------------------|----------------------------------------------------------------------------------------------------|--------|----------------------------------------------------------------------------------------------------|--|--|
|               | Entry                                                                                                    | ConnectStatus                                                                                            |        | ConnectStatus                                                                                                    |  |  |
|               | Туре                                                                                                    | REG_DWORD                                                                                                |        | REG_DWORD                                                                                                    |  |  |
|               | Data                                                                                                    | Indicating the connecting status in 4 bytes.                                                             | l      | Indicating the connecting status in 4 bytes.                                                                                                    |  |  |
|               |                                                                                                    | When connected: 0x000000                                                                                 | 1      | When connected: 0x00000001                                                                                                    |  |  |
|               |                                                                                                    | When disconnected: 0x0000000                                                                             | 0      | When disconnected: 0x00000000                                                                                                    |  |  |
|               | When porting the existing Win32 app and .NET app using this registry to UWP app, change the registry position to be referred.                                                                                                    |                                                                                                    |        |                                                                                                    |  |  |
| Difference 2: | The driver configuration specified in "3.1 About Driver Configuration of Active                                                                                                    |                                                                                                    |        |                                                                                                    |  |  |
| Driver        | USB-COM Port Driver" of "ActiveUSBCOM_UsersGuide.pdf" is changed in <b>red</b>                                                                                                    |                                                                                                    |        |                                                                                                    |  |  |
| configuration | bold charac                                                                                                    | <b>ters</b> in the table below:                                                                          |        |                                                                                                    |  |  |
|               | Regular set                                                                                                    | up                                                                                                    | Setup  | o for UWP app                                                                                                    |  |  |
|               | Driver for USB:                                                                                                    | al COM port: dwserial.sys<br>(Resident driver)<br>: dwusb.sys<br>(Plug and play driver)                  | Driver | path driver: dwbus.sys<br>(Resident driver)<br>for virtual COM port: dwserial.sys<br>(Resident driver)<br>for USB: dwusb.sys<br>(Plug and play driver) |  |  |
|               | When files of this driver such as sys file are registered in the PC security<br>software, additionally register dwbus.sys.<br>To check if dwbus.sys is installed normally, check that "DENSO WAVE Static<br>Bus Enumerator" is under "System Devices" in Device Manager. |                                                                                                    |        |                                                                                                    |  |  |

## 3. Setting up Driver for the UWP App

To use this driver for the UWP app, the following procedure is prepared instead of "2.1 How to install Active USB-COM Port Driver" of "ActiveUSBCOM\_UsersGuide.pdf."

- Double-click the file "Install\_UWP.bat" to execute.
- Execute the file "install.exe" by **specifying the option "-uwp" or "-UWP"** from the command prompt.

#### Execute by double-clicking "Install\_UWP.bat"

This method generates one COM port to the smallest available COM port number, which is 3 or after, managed by PC. The installation procedure is described below:

1) Execute "Install\_UWP.bat."

When the user account control message screen is displayed, select "Yes (Y)." InstallShield wizard screen is displayed, and select "Next (N)."

| DENSO WAVE Active USB-COM Port                                                                                                    | $\times$ |
|----------------------------------------------------------------------------------------------------|----------|
| UWPJin stallation of DENSO WAVE Active USB-COM Port     The Wizard will istal DENSO WAVE Active USB-COM Port on your computer. To Continue, click [Next].     When it is set up for UWP app, "[UWP]" is displayed in the title. | ~        |
|                                                                                                    |          |
| Next > Cancel                                                                                                    |          |

As for the subsequent operations, follow "2.1.1 Double-click 'install.exe' to execute" of "ActiveUSBCOM\_UsersGuide.pdf."

#### Execute "install.exe" by specifying the option "-uwp" from the command prompt

[Format example]

>start /wait install.exe -uwp

[Return value]

Refer to 2.1.8 of "ActiveUSBCOM\_UsersGuide.pdf."

[Use in combination with other options]

All command line options from 2.1.3 to 2.1.7 of "ActiveUSBCOM\_UsersGuide.pdf" can be used in combination with "-uwp" option.

(Example: Specifying COM number as "10" to set up the driver for UWP start /wait install.exe –uwp –p 10.)